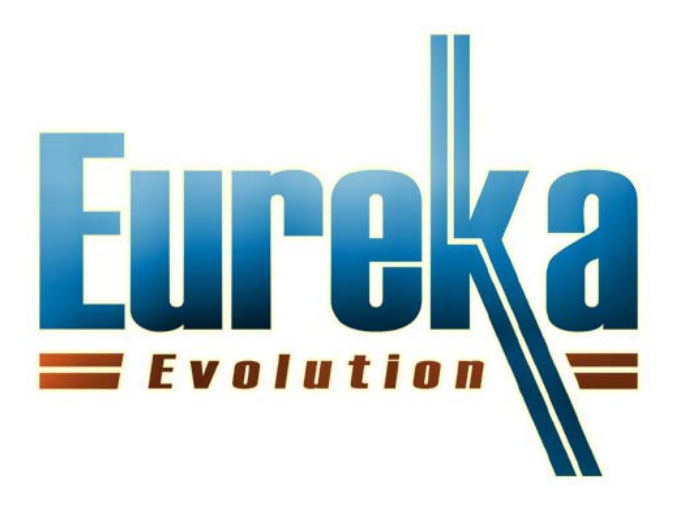

# NOTIFIER

Supervision of Notifier control panels with Eureka

February 2011

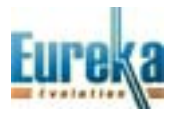

# INDEX

CONNECTION EUREKA-NOTIFIER RS232

CONNECTION EUREKA-NOTIFIER AI 4164 ETH

ADDING A NOTIFIER PERIPHERAL IN EUREKA

ACTIVATING THE NOTIFIER CONNECTION IN EUREKA

DOWNLOADING DATA FROM NOTIFIER

ANALOG VALUES

ENABLING THE PROTECTION KEY TO USE NOTIFIER CONNECTIONS

ATTACHMENTS

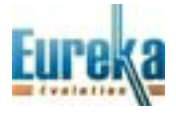

#### **CONNECTION EUREKA-NOTIFIER**

Eureka can supervise Notifier AM2000/AM4000/AM6000 control panels in two ways:

- 1) direct RS232 serial connection (19200, and 8.1)
- 2) connection to AI ETH 4164 which in turn is connected via serial RS232 (19200, and 8.1)
- 3) for Notifier programming see attachments

#### **CONNECTION EUREKA-NOTIFIER RS232**

Add an RS232 connection with E8-Links32, and select Notifier.

| LINKS 8.          | 125 - NO I                               | KEY FOUN                        | ID - ONLY  | FOR DEM    | 10 - Availa | able conn | ections 4 |        |        |          |
|-------------------|------------------------------------------|---------------------------------|------------|------------|-------------|-----------|-----------|--------|--------|----------|
|                   |                                          |                                 |            |            |             |           |           |        |        | ×        |
| Galaxy            | Vista                                    | Amantag                         | Contact ID | Prometheus | Algorinet   | AlgoLite  | Algoplus  | Cooper | Morley | Notifier |
| PC> R5232         | SMS                                      |                                 |            |            |             |           |           |        |        |          |
| <br>了<br>登 3      | . Connessio<br>. Connessio<br>. Schede R | oni ETH 4164<br>oni 232<br>ele' | •          |            |             |           |           |        |        |          |
| € 4<br>♣ 5<br>€ 6 | . Telecame<br>. Rete<br>. E-Mail         | re                              |            |            |             |           |           |        |        |          |

Configure the communication port; it must be set to be less than 10.

| Galaxy Vista Amantag Contact ID Prometheus Algorinet AlgoLite Algoplus Cooper Morley Notifier                                                                                                    | Galaxy Vista                                                                   | Amantag                                                                   | Contact ID                     | Prometheus                                           | Algorinet | AlgoLite | Algoplus | Cooper | Morley | Notifier |
|----------------------------------------------------------------------------------------------------|--------------------------------------------------------------------------------|---------------------------------------------------------------------------|--------------------------------|------------------------------------------------------|-----------|----------|----------|--------|--------|----------|
| Galaxy Vista Amantag Contact ID Prometheus Algorinet AlgoLite Algoplus Cooper Morley Notifier     PC> R5232 SMS     Image: Server 01 Server   Image: The Composition I CTH 4164   Image: Server 01 Server   Image: The Composition I CTH 4164   Image: Server 01 Server   Image: The Composition I CTH 4164   Image: Server 01 Server   Image: The Composition I CTH 4164   Image: Server 01 Server   Image: The Composition I CTH 4164   Image: Server 01 Server   Image: The Composition I CTH 4164   Image: Server 01 Server   Image: The Composition I CTH 4164   Image: Server 01 Server   Image: The Composition I CTH 4164   Image: Server 01 Server   Image: The Composition I CTH 4164   Image: The Composition I CTH 4164   Image: The Compos | Galaxy Vista<br>PC> RS232 SM5<br>SM5<br>SM5<br>SM5<br>SM5<br>SM5<br>SM5<br>SM5 | Amantag<br>'er<br>ioni ETH 4164<br>ioni 232<br>ER COM2 01<br>Rele'<br>ere | Contact ID Notifiel Contact ID | Prometheus scrizione mero Porta Se nel number 01 hex | Algorinet |          |          |        | Morley | Notifier |

Save.

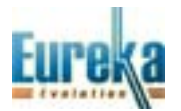

# **CONNECTION EUREKA-NOTIFIER AI 4164 ETH**

Add an ETH 4164 connection with E8-Links32, and select Notifier.

| LINKS 8.125 - NO KEY FOUND - ONLY FOR DEMO - Available connections 4                                                                                                    |          |
|----------------------------------------------------------------------------------------------------|----------|
|                                                                                                    | $\times$ |
| Galaxy Vista Prometheus Algorinet AlgoLite Algoplus Notifier                                                                                                    |          |
| □ ◆ Server 01 Server         ▼ 1. Connessioni ETH 4164         □ 2. Connessioni 232         ※ 3. Schede Rele'         ◆ 4. Telecamere         … 5. Rete         … 6. E-Mail |          |

Set the connection according to the configuration performed on the AI 4164 ETH card connected to the Notifier control panel.

| Galaxy Vista Prometheus Algori                                                                                                    | ETH 4164 - Notifier                                   |  |
|----------------------------------------------------------------------------------------------------|-------------------------------------------------------|--|
| Server 01 Server         Image: Connessioni 232         Image: Connessioni 232         Image: Connesing 123 | Descrizione   Control ID   001   Port Number   Client |  |

Save.

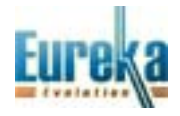

#### ADDING A NOTIFIER PERIPHERAL IN EUREKA

Add a peripheral with the programm Eureka-8.

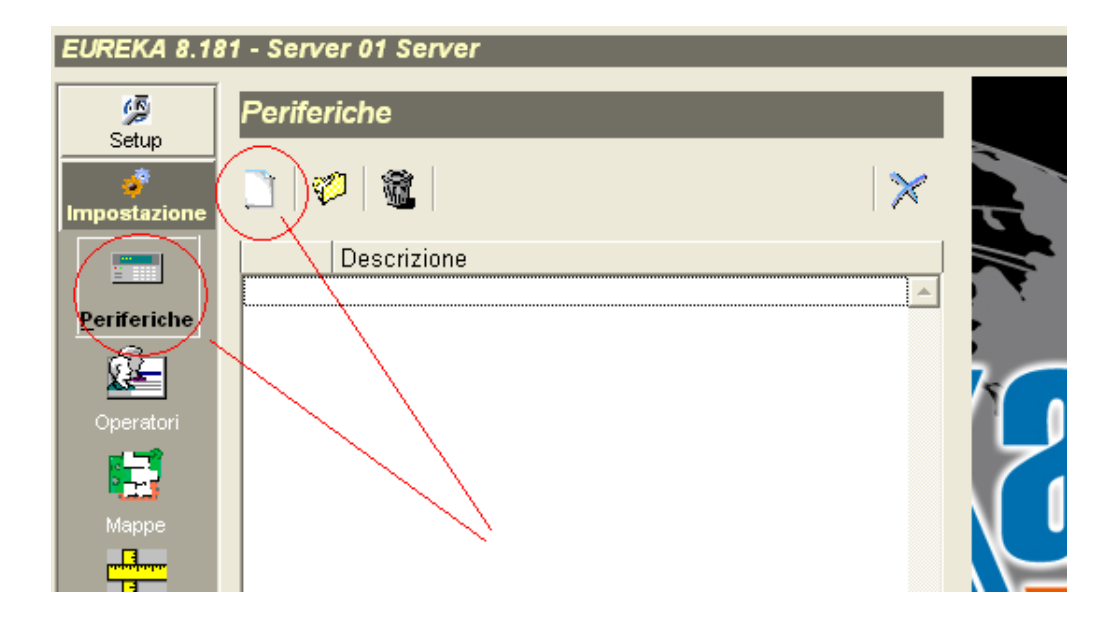

Select the model of the control panel (AM2000,AM4000,AM6000).

| EUREKA 8.18                  | 11 - Server 01 Server   | (          |
|------------------------------|-------------------------|------------|
| Setun                        | Periferica 001 NOTIFIER |            |
| <del>ن</del><br>Impostazione |                         | $  \times$ |
|                              | Descrizione             |            |
|                              | NOTIFIER                | Anagr      |
| Operatori                    | Locazione               | afica      |
| Manne                        | Tino                    |            |
|                              | NOTIFIER AM2000         |            |
| Eventi                       |                         | se         |
| Macro                        |                         | ISOII.     |
| 2                            | Note                    |            |
| Regola                       |                         | F          |

It is now possible for you to manually enter sensors, modules, zones, and loops; or, you can automatically download the data from the control panel.

If you want to load data from the control panel do not enter sensors or modules, and follow the steps hereinafter.

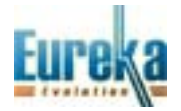

#### ACTIVATING THE NOTIFIER CONNECTION IN EUREKA

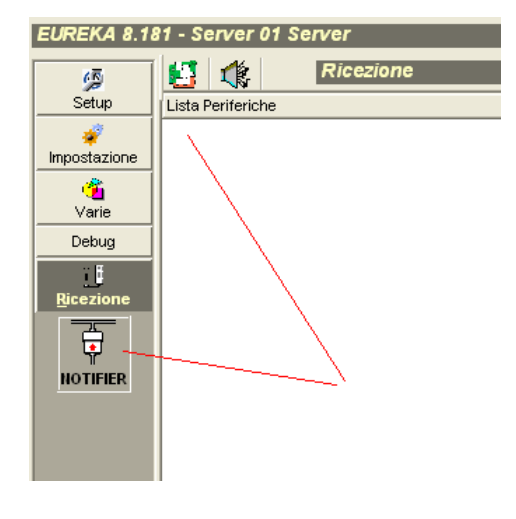

The empty peripheral list and the icon shown in the figure indicate that Notifier connection exists, but it has not been associated to a peripheral yet.

To activate the connection, click link from Setup.

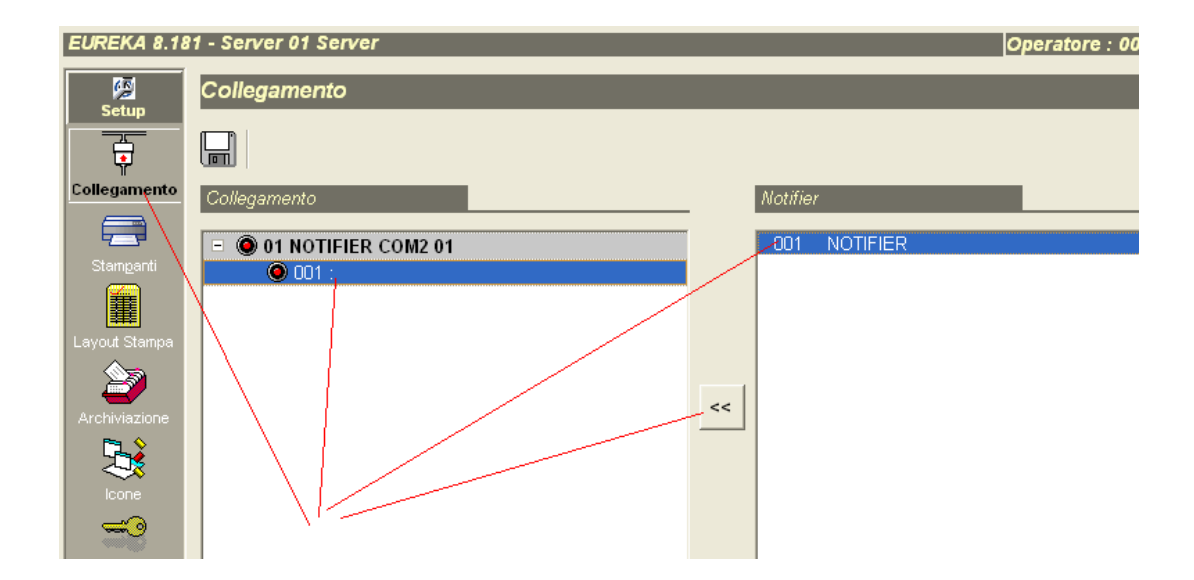

Select the connection, the peripheral, and connect with the << button.

| EUREKA 8.18   | 81 - Server 01 Server   |    |         |
|---------------|-------------------------|----|---------|
| Setup         | Collegamento            |    |         |
|               |                         |    |         |
| Collegamento  | Collegamento            |    | Notifie |
|               | = O 01 NOTIFIER COM2 01 | -  |         |
|               | O 001 : 001 NOTIFIER    |    |         |
| Layout Stampa |                         | >> |         |
| Archiviazione |                         |    |         |

Save. The connection is now active; Eureka receives the status of the control panel and can send commands.

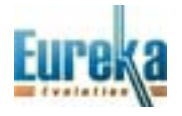

| EUREKA 8.1            | 81 - Server 01 Server |          |          |                      | Operatore : 0001 | - 16/10/20 |
|-----------------------|-----------------------|----------|----------|----------------------|------------------|------------|
| <b>1</b>              | Ricezione             |          |          | _                    | _                |            |
| Setup                 | Lista Periferiche     | Ora      | Data     | Eventi               | Periferica       |            |
| 4                     | NOTIFIER              | 15.01.07 | 16/10/10 | Allineamento central | e NOTIFIER       |            |
| Impostazione          |                       |          |          |                      |                  |            |
| - <u>6</u>            |                       |          |          |                      |                  |            |
| Varie                 |                       |          |          |                      |                  |            |
| Debug                 |                       |          |          |                      |                  |            |
| <u>.</u><br>Ricezione |                       |          |          |                      |                  |            |
| NOTIFIER              |                       |          |          |                      |                  |            |

The initial alignment of the control panel takes a few minutes.

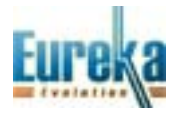

## DOWLOADING DATA FROM NOTIFIER

Now that the panel is connected you can download the peripheral settings (sensors, modules, zones, loops). To download the data, go back to peripheral settings and select the button for uploading.

| EUREKA 8.18         | 81 - Server 01 Server   |
|---------------------|-------------------------|
| چې<br>Setun         | Periferica 001 NOTIFIER |
| impostazione        |                         |
|                     | Upload<br>Descrizione   |
| <u>P</u> eriferiche | NOTIFIE                 |
| Operatori           | Locazione               |
|                     |                         |
| Марре               | Tipo                    |
| <u>Eventi</u>       | NOTIFIER AM2000         |

The uploading will take a few minutes.

| EUREKA 8.1               | 81 - Server 01 Server |
|--------------------------|-----------------------|
| Setup                    | Uploading Zona 012    |
| <b>F</b><br>Impostazione |                       |
|                          |                       |
| Periferiche              |                       |
| <u> </u>                 |                       |
| Operatori                |                       |

At the end of the uploading, complete data will appear as stored on the control panel.

| EURENA 8.78       | si - Selvel ul Selvel                        | •         |
|-------------------|----------------------------------------------|-----------|
| Setup             | Periferica 001 NOTIFIER.                     |           |
| 🗳<br>Impostazione |                                              | ightarrow |
| Poriforiabo       | Moduli                                       |           |
|                   |                                              | Anagra    |
| Operatori         | Descrizione                                  | fic       |
| <b>1</b>          | 000 01-002 0101 MODULO LINEA 01 INDIRIZZO 02 | <b>1</b>  |
|                   | 000 01-003 0102 MODULO LINEA 01 INDIRIZZO 03 |           |
| Mappe             | 000 01-004 0103 MODULO LINEA 01 INDIRIZZO 04 |           |
|                   | 002 01-001 0100 MODULO LINEA 01 INDIRIZZO 01 |           |
| Eventi            |                                              | Sens      |

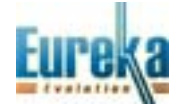

## ANALOG VALUES

In addition to sending commands provided by Notifier (reset, acknowledge, silence, exclusion, inclusion, ...) it is possible to acquire the analog value of a single point, of the points of a loop or of all points. To acquire the analog value of a single point, select the sensor and send the command Analog value.

| NOTIFIER                                                                                          |               |
|---------------------------------------------------------------------------------------------------|---------------|
| Sensori                                                                                           |               |
| 1-001 Sensore 1-001<br>1-002 SENSORE LINEA 01 INDIRIZZO 02<br>1-003 SENSORE LINEA 01 INDIRIZZO 03 | Escludi       |
| 1-004 SENSORE LINEA 01 INDIRIZZO 04                                                               | Includi       |
|                                                                                                   |               |
|                                                                                                   | Val Analogico |
|                                                                                                   |               |

The following graph, showing the analog value, will be displayed.

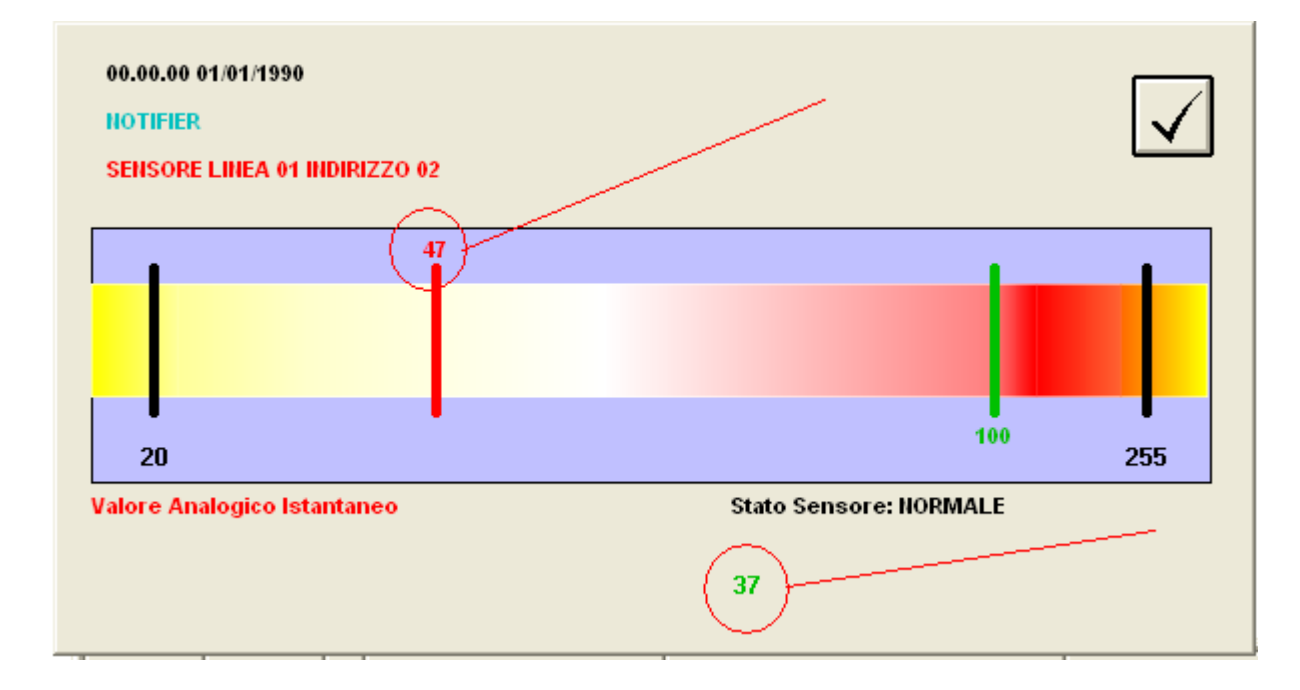

The number in red indicates the analog value; the number in green indicates the sensor type.

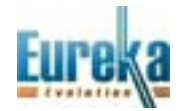

If you want to see more analog values, select from Various as shown in the figure below:

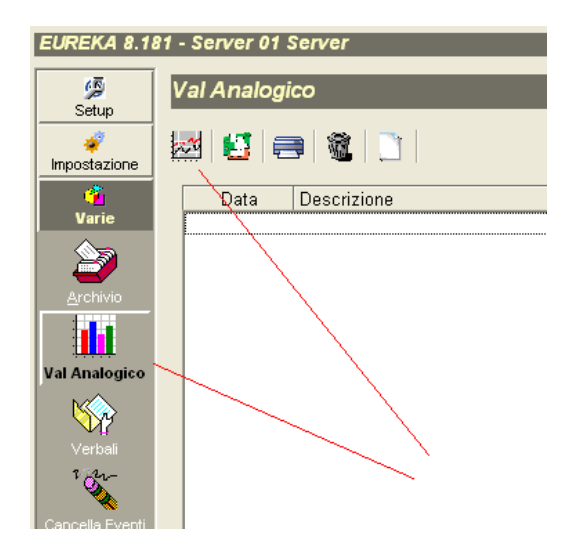

Select the group of points of which you want to read the analog values..

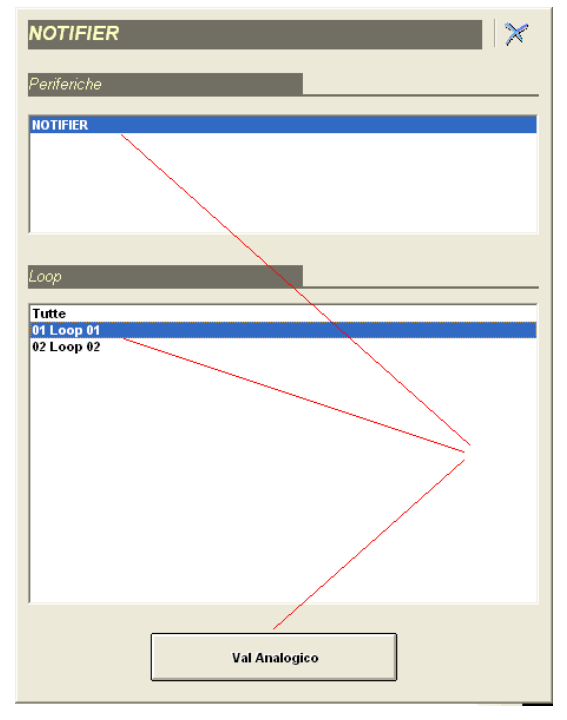

On the table it is shown the analog value and the type of sensor of all the points for which it was requested the analog value.

| al Analogico                                                  |      |       |       |       |                        |   |
|---------------------------------------------------------------|------|-------|-------|-------|------------------------|---|
| 2                                                             |      |       |       |       |                        | > |
| Data Descrizione                                              | Tipo | Val 1 | Val 2 | Val 3 | Stato                  |   |
| 15.52.50 NOTIFIER<br>16/10/2010 Sensore 1-001                 | 24   | (39)  | 0     | 0     | Stato Sensore: NORMALE | 4 |
| 15.52.50 NOTIFIER<br>16/10/2010 SENSORE LINEA 01 INDIRIZZO 02 | 25   | 47    | 0     | 0     | Stato Sensore: NORMALE |   |
| 15.52.50 NOTIFIER<br>16/10/2010 SENSORE LINEA 01 INDIRIZZO 03 | 25   | 47    | Ó     | Ó     | Stato Sensore: NORMALE |   |
| 15.52.50 NOTIFIER<br>16/10/2010 SENSORE LINEA 01 INDIRIZZO 04 | 24   | 38    | 0     | 0     | Stato Sensore: NORMALE |   |
|                                                               |      | /     | ł     |       |                        |   |

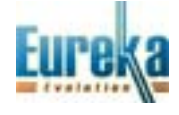

#### **ENABLING THE PROTECTION KEY TO USE NOTIFIER CONNECTIONS**

In order to use the Notifier connections it is necessary to enable the hardware key. When trying to enter a new Notifier connection in the absence of enablement the following message appears:

| LINKS 8.125 - Available connections 8 - SN :01278                                                                                                    |          |  |  |  |
|----------------------------------------------------------------------------------------------------|----------|--|--|--|
|                                                                                                    | $\times$ |  |  |  |
| Galaxy       Vista       Amantag       Contact ID       Prometheus       Algorinet       AlgoLite       Algoplus       Image       Image       < | Notifier |  |  |  |
| Server 01 Server     T 1 Conneccioni ETH 4164     17.33.58 16 ott 2010     You need to activate Notifier option of your dongle!                                                                                                    |          |  |  |  |

To enable the key you have to request the enabling password; you'll have to communicate the serial number that can be read in Eureka, as it is shown in the figure below:.

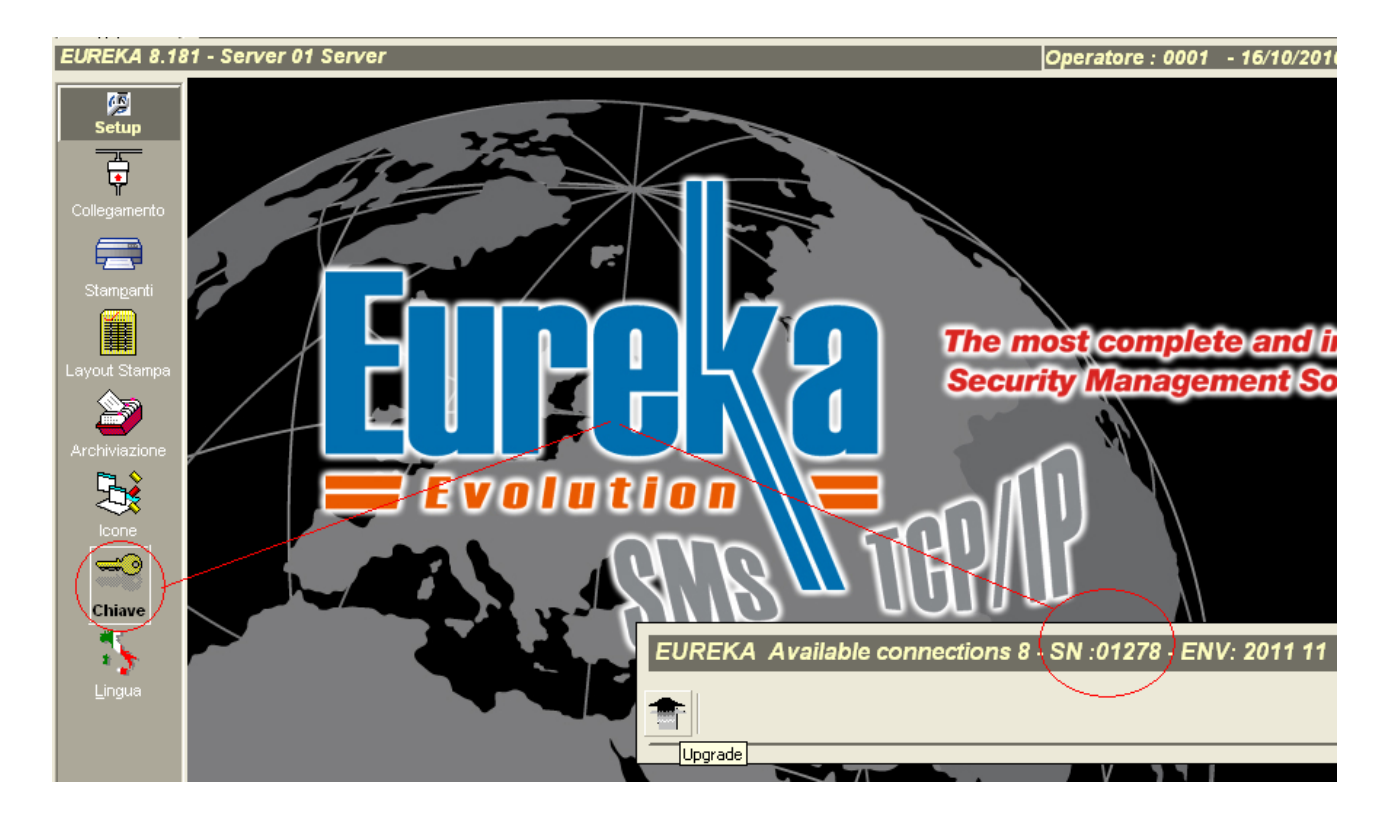

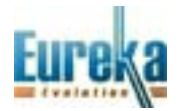

Once you have the password, you must activate the key from Eureka, by selecting Upgrade as shown in the figure below:

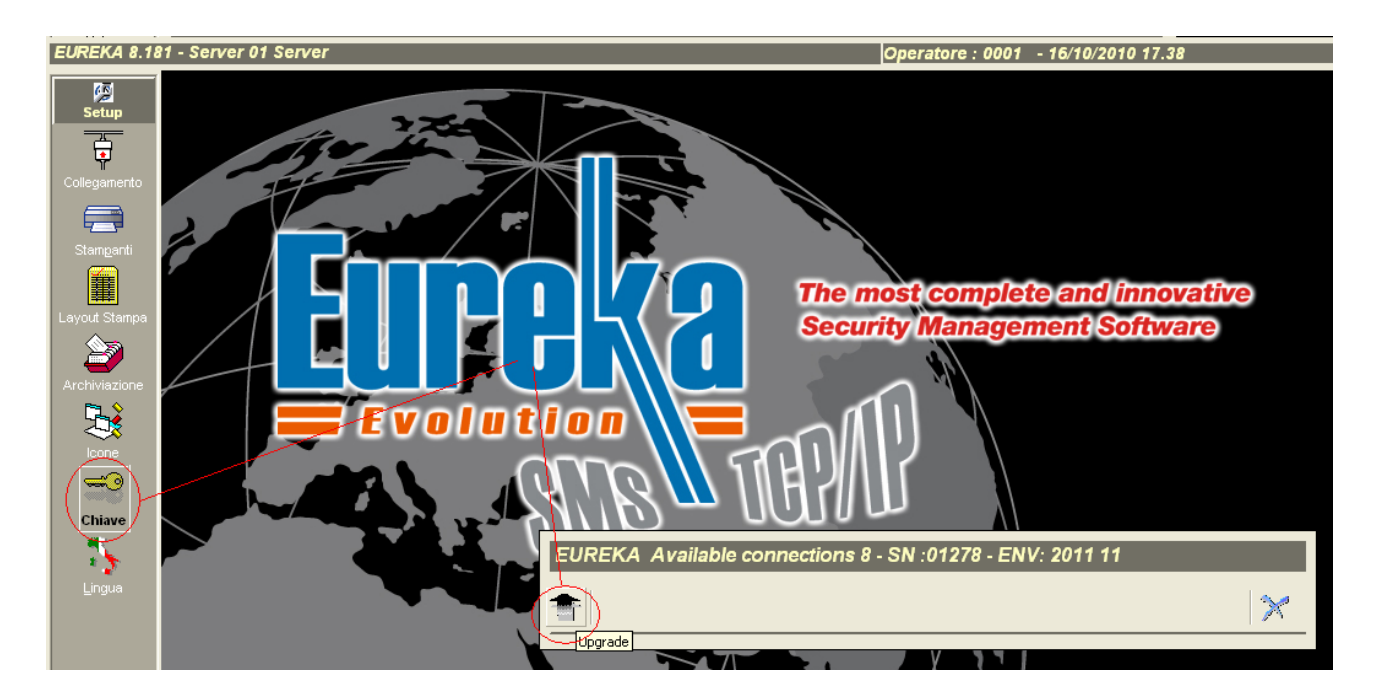

Select Notifier, enter the password and enable with UPGRADE.

| Upgrade Package      |                      |         |   |
|----------------------|----------------------|---------|---|
| Key ID :             | 01278                | Cancel  |   |
| 5                    | Votifier             |         | × |
| Upgrade Password : ( | 12345666661777718881 | UPGRADE |   |
|                      |                      |         |   |

If the password is correct, the following message will be displayed.

| 17.36.40 16 ott 2010 |     |
|----------------------|-----|
| Upgrade Activated!   | (V) |

The key is now enabled for Notifier connections.

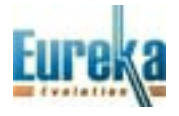

## ATTACHMENTS

- A- From the installation manual: connections of SIB-600 card
- B- From operator's and programming manual: programming serial card SIB-600
- C- Serial card SIB-600 OEM connections on new Notifier control panels
- D- Programming on new Notifier control panels to connect to PC

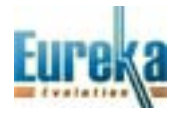

#### A) CONNECTIONS OF SIB-600 SERIAL CARD

#### SCHEDA SIB-600

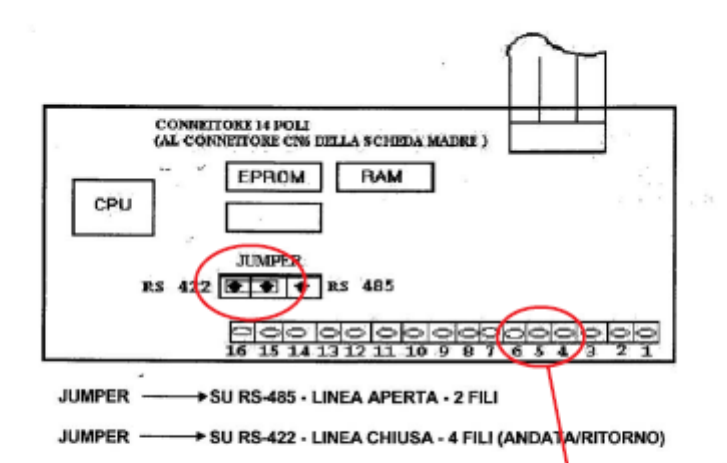

#### CONNETTORE CN2 SCHEDA OPZIONALE"SIB-600"

| <i>w</i> <sup>2</sup> . |        |               | Collegamenti. a<br>IT - 485 | CONNETTORE POR TA SERIALE<br>SU PC |       |        |
|-------------------------|--------|---------------|-----------------------------|------------------------------------|-------|--------|
| Nº MORS.                |        | DENOMINAZIONE |                             |                                    | 9 PIN | 25 PIN |
| 1                       |        | TERRA         |                             |                                    |       |        |
| 2                       |        | RTS           |                             |                                    |       |        |
| 3                       |        | CTS           | COLLEGAMENTO                |                                    |       |        |
| 4                       | RS 232 | тх            |                             |                                    | PIN 2 | PIN 3  |
| 5                       |        | RX            | CON PC                      |                                    | PIN 3 | PIN2   |
| 6                       |        | GND           |                             |                                    | PIN 6 | PIN7   |
| 7                       |        | LIN + ANDATA  | SUPERVISIONE                | MORSETTO 4                         |       |        |
| 8                       |        | LIN - RITORNO |                             |                                    |       |        |
| 9                       | RS 485 | GND           | 1                           | SCHERMO                            |       |        |
| 10                      |        | LIN + RITORNO | 1                           |                                    |       |        |
| 11                      |        | LIN - ANDATA  | 1                           | MORSETTO'3                         |       | 1.0    |
| 12                      |        | LIN + ANDATA  |                             |                                    |       | 1      |
| 13                      | 1.1    | LIN - ANDATA  | COLLEGAMENTO                |                                    |       |        |
| 14                      |        | GND           | CON                         |                                    | 3     |        |
| 15                      |        | LIN + RITORNO | ANNUNCIATOR                 |                                    |       |        |
| 16                      |        | LIN - RITORNO |                             |                                    |       |        |

N.B.: Per collegamenti di max 15 metri usare linea seriale 232 (morsetti4-5-6). Per collegamenti che superano i 15 metri usare linea seriale 485 con interfaccia IT-485 (morsetti 7-11).

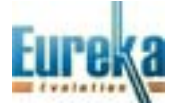

## B) PROGRAMMING SIB-600 SERIAL CARD

| 6= PAR                                                                                                    | AMETRI L                                                                                                    | JUALI :                                                                                                    |                                                                                                    |                                  |                                                              |                                                                                                    |
|----------------------------------------------------------------------------------------------------|----------------------------------------------------------------------------------------------------|----------------------------------------------------------------------------------------------------|----------------------------------------------------------------------------------------------------|----------------------------------|--------------------------------------------------------------|----------------------------------------------------------------------------------------------------|
| program                                                                                                    | mmazione de                                                                                                    | a parametri locali dell                                                                                                    | la centrale.                                                                                               |                                  |                                                              |                                                                                                    |
| DESIDERATE MODIFICARE IL LAMPEGGIO DEI LEDs NEI SENSJMODULI (Vod nota 8.1)<br>(S=SI, N= NO): S<br>DESIDERATE ABILITARE IL LAMPEGGIO DEI LEDs NEI SENSJMODULI ?<br>(S= SI, N=NO): |                                                                                                    |                                                                                                    |                                                                                                    |                                  | nota 8.1)                                                    |                                                                                                    |
| Nota 6.<br>duli, dur<br>Questa<br>7 = SC                                                                                                    | 1 : LAMPEG<br>rante l'intern<br>funzione pu                                                                                                    | GIO DEI LEDS - è po<br>ogazione normale.<br>è essere utile in amb                                                                                                    | ossibile abilitare o mer<br>vienti quali ospedali, a                                                       | no il lampeggio<br>Iberghi, ecc. | dei led pre                                                  | senti sui sensori o mo-                                                                                             |
| installa                                                                                                    | zione o rimo.                                                                                                    | zione della scheda Si                                                                                                    | B-E per il collegament                                                                                     | to ad annuncia                   | ator, termina                                                | ale grafico o sistema di                                                                                            |
| Sul disp                                                                                                    | sione, ed ins<br>play compari                                                                                                    | itallazione o rimozion<br>irà il seguente menù:                                                                                                    | e degli annunciator.                                                                                       | PROGR<br>SIB600<br>SINOTT        | AM. 1= INS<br>E 2=SIN<br>3=PRC                               | TALLA SIB-600<br>OTTICI<br>DGR. SERIALI SIB-600                                                                     |
| Premer                                                                                                    | ndo 1=INST/                                                                                                    | ALLA, avremo:                                                                                                    |                                                                                                    |                                  |                                                              |                                                                                                    |
| A SCHED                                                                                                    |                                                                                                    |                                                                                                    |                                                                                                    |                                  |                                                              |                                                                                                    |
| (S= SI, N=                                                                                                    | NO) S                                                                                                    | INSTALLATA NELLA                                                                                                    | CENTRALE ?                                                                                                 |                                  | Rispandendo I<br>pella.                                      | NO si ritorna alio schenno princi-                                                                                  |
| Premen                                                                                                    | NOIS<br>NOIS                                                                                                    | TTICI, comparirá:                                                                                                    | CENTRALE ?                                                                                                 |                                  | Rispondendo I<br>pélla.                                      | NO si ritorna allo schemo princi-                                                                                   |
| A01<br>A02                                                                                                    | ndo 2= SINC                                                                                                    | TTICI, comparirá:                                                                                                    | mmabile - 32 caratteri                                                                                     |                                  | Rispondendo I<br>pella.<br>Le frecce perm<br>Il cursore lamp | NO si ritorna allo schemo princi-<br>nettorno di scorrere l'etenso.<br>poggie nolla posizione di input.             |
| (S= SI, N=<br>Premer<br>A01<br>A02<br>A03                                                                                                    | NA SIB-600 E<br>NO)S<br>ndo 2= SINC<br>S<br>S<br>N                                                                                                    | TTICI, comparirá:                                                                                                    | CENTRALE ?<br>mmabile - 32 caratteri                                                                       |                                  | Rispondendo I<br>pello.<br>Le frecce perm<br>Il cumore lamp  | NO si ritorna allo schemo princi-<br>nettono di scomere felenso.<br>soggia nolla posizione di input,                |
| (S= SI, N=<br>Premer<br>A01<br>A02<br>A03<br>Premer                                                                                                    | A SIB-600 E<br>NO(S)<br>ndo 2= SINC<br>S<br>S<br>N<br>ndo 3= COL                                                                                                    | INSTALLATA NELLA                                                                                                    | CENTRALE ?<br>mmabile - 32 caratteri                                                                       |                                  | Raspondendo f<br>pello.                                      | NO si ritorna allo schemo princi-<br>nettono di scomme l'elenso,<br>poggia nolla poetzione d'imput,                 |
| Premen<br>A01<br>A02<br>A03<br>Premen<br>DESIDER/<br>(S= SI, N=                                                                                                    | A SIB-600 E<br>NO(S)<br>ndo 2= SINC<br>S<br>S<br>N<br>ndo 3= COL<br>ATE MODIFIC                                                                                                    | INSTALLATA NELLA                                                                                                    | CENTRALE ?<br>mmabile - 32 caratteri<br>"<br>ALI, avremo:<br>MAZIONE LINEE SERIA                           | ALI ?                            | Rispondendo /<br>pello.                                      | NO si ritorna allo schemo princi-<br>nettorio di acomete l'etenso,<br>soggia nolla posizione di input,              |
| Premen<br>A01<br>A02<br>A03<br>Premen<br>DESIDER/<br>(S= SI, N=<br>QUALE T)<br>(0= NO(1)                                                                                         | A SIB-600 E<br>NO(S)<br>ndo 2= SINC<br>S<br>S<br>N<br>ndo 3= COL<br>ATE MODIFI<br>NO(S)<br>IPO DI LINEA<br>=RS232 2=R                                                                           | INSTALLATA NELLA                                                                                                    | CENTRALE ?<br>mmabile - 32 caratteri<br>"<br>ALI, avremo:<br>MAZIONE LINEE SERIA<br>DESIDERATE ?           | NLI ?                            | Raspondendo /<br>pello.                                      | NO si ritorna allo schemo princi-<br>nationo di scomene feloneo.<br>Doggia nolla poetzione di input.                |
| Premer<br>A01<br>A02<br>A03<br>Premer<br>DESIDER/<br>(S= SI, N=<br>QUALE TI<br>(0= NO.1=<br>SELEZION<br>(0=2400, 1                                                               | A SIB-600 E<br>NOIS<br>ndo 2= SINC<br>S<br>N<br>ndo 3= COLI<br>ATE MODIFIE<br>NOIS<br>IBO DI LINEA<br>=RS232 2=R<br>NARE LA VE<br>1=4800, 2=96                                                  | INSTALLATA NELLA                                                                                                    | CENTRALE ?<br>mmabile - 32 caratteri<br>"<br>ALI, avremo:<br>MAZIONE LINEE SERIA<br>DESIDERATE ?<br>AZIONE | ALI ?                            | Rispondendo I<br>pello.                                      | NO si ritorna allo schemo princi-<br>nettorio di scorrere l'elenso,<br>poggia nolla posizione di input,<br>Notifier |
| (S= SI, N=<br>Premer<br>A01<br>A02<br>A03<br>Premer<br>DESIDER/<br>(S= SI, N=<br>QUALE TI<br>(0= NO.1<br>SELEZION<br>(0=2400, 1<br>INSERIRE                                      | A SIB-600 E<br>NO(S)<br>ado 2= SINO<br>S<br>S<br>N<br>Ado 3= COLI<br>ATE MODIFI<br>NO(S)<br>IPO DI LINEA<br>=RS232 2=R<br>NARE LA VE<br>1=4800, 2=96<br>E L'INDIRIZZO                           | INSTALLATA NELLA<br>TTICI, comparirá:<br>messaggio progra<br>"<br>LEGAMENTO SERIA<br>CARE LA PROGRAMN<br>DI COMUNICAZIONE<br>S485) :<br>LOCITA: DI COMUNICAZIONE<br>00 3=19200 :<br>DI CENTRALE ? (1                                                           | CENTRALE ?<br>mmabile - 32 caratteri<br>"<br>ALI, avremo:<br>MAZIONE LINEE SERIA<br>DESIDERATE ?<br>AZIONE | ali?                             | Rispondendo I<br>pello.                                      | NO si ritorna allo schemo princi-<br>nationo di scomere felenzo.<br>soggia nolla posizione di input.                |
| (S= SI, N=<br>Premer<br>A01<br>A02<br>A03<br>Premer<br>DESIDER/<br>(S= SI, N=<br>QUALE TI<br>(0= NO TI<br>SELEZION<br>(0=2400, 1<br>INSERIRE<br>DESIDER/<br>(S= SI, N=           | A SIB-600 E<br>NOIS<br>ndo 2= SINO<br>S<br>S<br>N<br>ndo 3= COLI<br>ATE MODIFIC<br>NOIS<br>IBO DI LINEA<br>= RS232 2=R<br>NARE LA VE<br>1=4800, 2=96<br>E L'INDIRIZZO<br>ATE MODIFIC<br>= NO):S | INSTALLATA NELLA<br>DTTICI, comparirà:<br>messaggio progra<br>"<br>LEGAMENTO SERIA<br>CARE LA PROGRAMM<br>DI COMUNICAZIONE<br>S485) :<br>LOCITA: DI COMUNICAZIONE<br>S485) :<br>LOCITA: DI COMUNICAZIONE<br>S485) :<br>DI CENTRALE ? (1<br>CARE L'ABILITAZ. DE | CENTRALE ?                                                                                                 | ALI?                             | Rispondendo /<br>pello.                                      | NO si ritorna allo schemo princi-<br>nettorio di scorrere l'elenso,<br>poggia noliz posizione di Input.             |

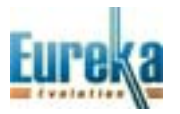

C) CONNECTIONS OF SIB-600 OEM SERIAL CARD ON NEW NOTIFIER PANELS

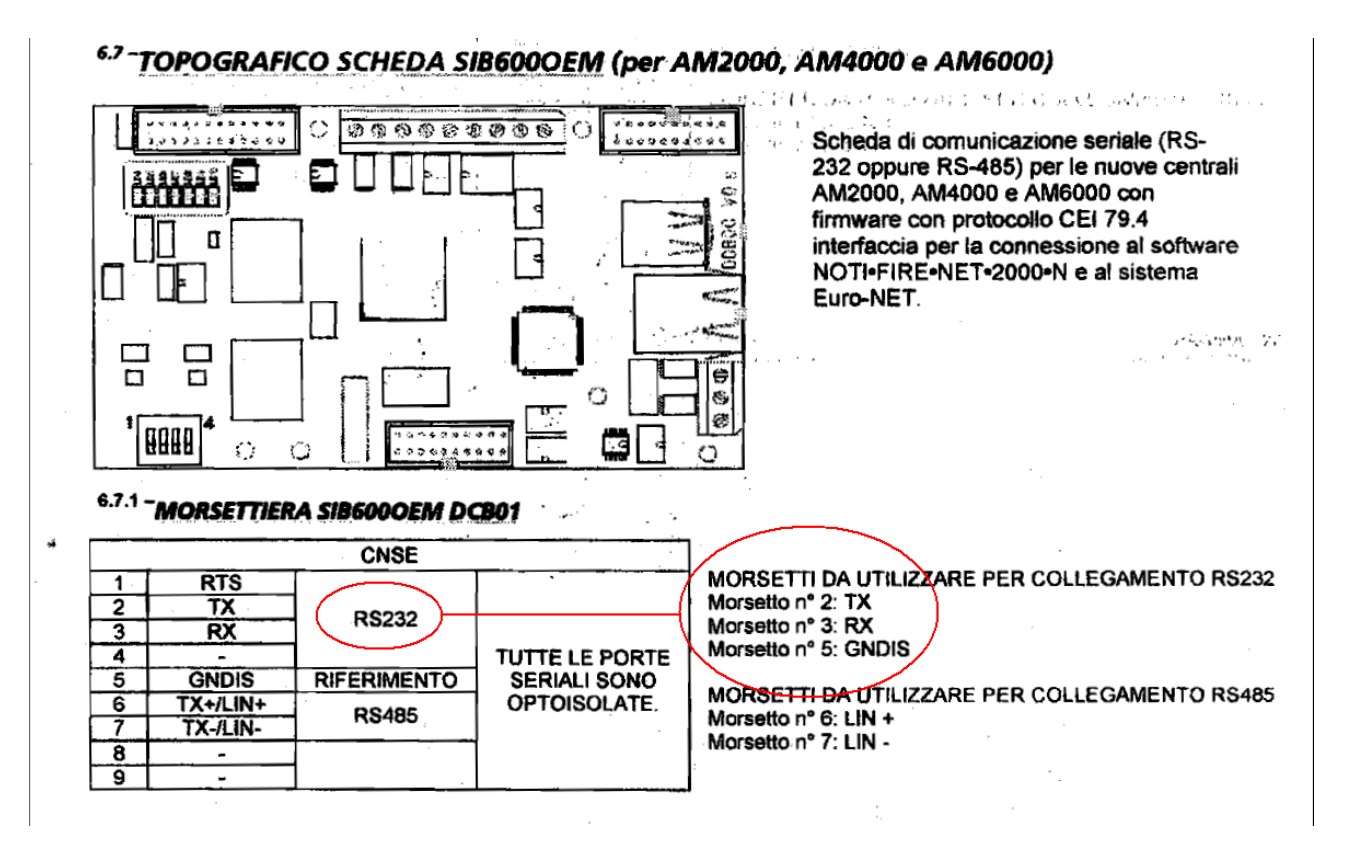

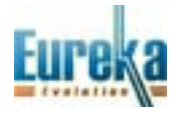

# D) PROGRAMMING THE NEW NOTIFIER PANELS

| Programmazione delle temporizzazioni                                                                                                    |                                                                                                    |
|----------------------------------------------------------------------------------------------------|----------------------------------------------------------------------------------------------------|
| Descrizione impianto                                                                                                    | Parametri locali <b>Notifier</b>                                                                                                    |
| Deriva  Avviso deriva disabilitato  Modalità NONA  Stampa/archiviazione disabilitata  Affidabilità linee  Guasto di risposta non valida  Guasto di errato type-id  Guasto dei circuiti aperti  Guasto dei circuiti aperti  Guasto di basso valore camera  Guasto di manutenzione | Uscite allarmi<br>Tempo di ritardo sirena<br>Tempo di ritardo TX allai<br>Rilevatori<br>Verifica rilevatori dis<br>Verifica rilevatori (s)<br>Parametri tacitazioni<br>Tempo di inibizione per t<br>Autotacitazione disa<br>Tempo per l'autotacitazi<br>Guasti<br>Rete (s)                        |
| Walk Test Sinottico Punto Nessuna Sinottico O Linea Modulo Sirena Modulo I LIB LIB LIB LIB LIB1 LIB2 LIB3 LIB4 Annulla                                                                                                    | TX guasti (s)       ▼         SHB       ▼         ✓       :Apilitata         TCP-IP       0       .       0       .       1         Netmask       255       .       255       .       255       .       0         Gateway       0       .       0       .       0       .       0       .       0 |

Enable SIB and set the identification number of the control panel.

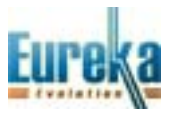

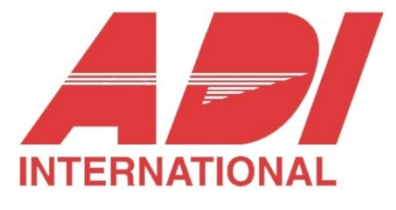

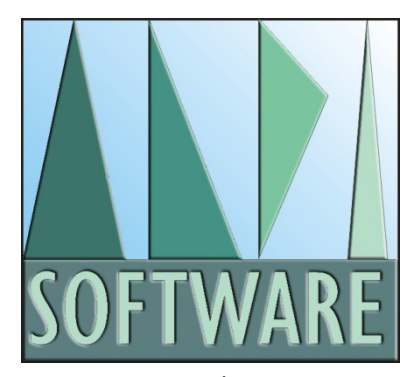

tecnico@eurekasupport.it www.eurekasupport.it

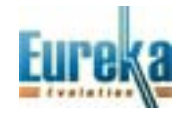